## 7.1.1 Checking and changing the output settings in [EXAM > Examination] screen

Before finishing examinations, users can check and change the destination directories and printers.

1

### Show the Output Settings dialog box.

Click YB.

#### To enable the preset printer for printing images

Select the Print Output option. When users need to check the image arrangement before printing, select the Show the image arrangement screen before printing option. To disable the printer, clear the Print Output option.

# To enable the preset storage servers (PACS) or a storage media for image transfer

Select a storage server name or storage media name option under the Storage or Disk Storage option. To disable the storage server or storage media, clear the option.

To transfer rejected images, select the storage server (PACS) name option with  $\square$ .

#### To transfer the images automatically to the storage server (PACS)

Select the Send to storage automatically immediately after exposure option. When the option is selected, the images which are already captured are automatically transferred to the storage server. In addition, the images to be captured later will be automatically transferred to the storage server immediately after they are captured.

#### To send the radiation dose report at the same time

Select check boxes of report server names under the Report Server option. To disable the report servers, clear the check boxes. See 7.2 for the radiation dose report.

#### To save the changes made in the Output Settings dialog box

Click [Save to System]. The changes will be reflected in the default setting that can be configured in the Connection tab in the system setup screen, and also applied to subsequent printing and transfer operations.

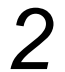

## Apply the changes and close the dialog box.

Click [Apply] to apply changes to the current study.

NOTE: The changes are cleared after the study is ended (and its image printing/ transfer is complete) or suspended, and then the default settings resume.